# Eleyo Workflow

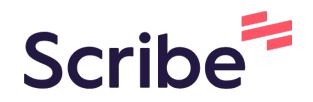

Withdrawing from ESD through Eleyo account management.

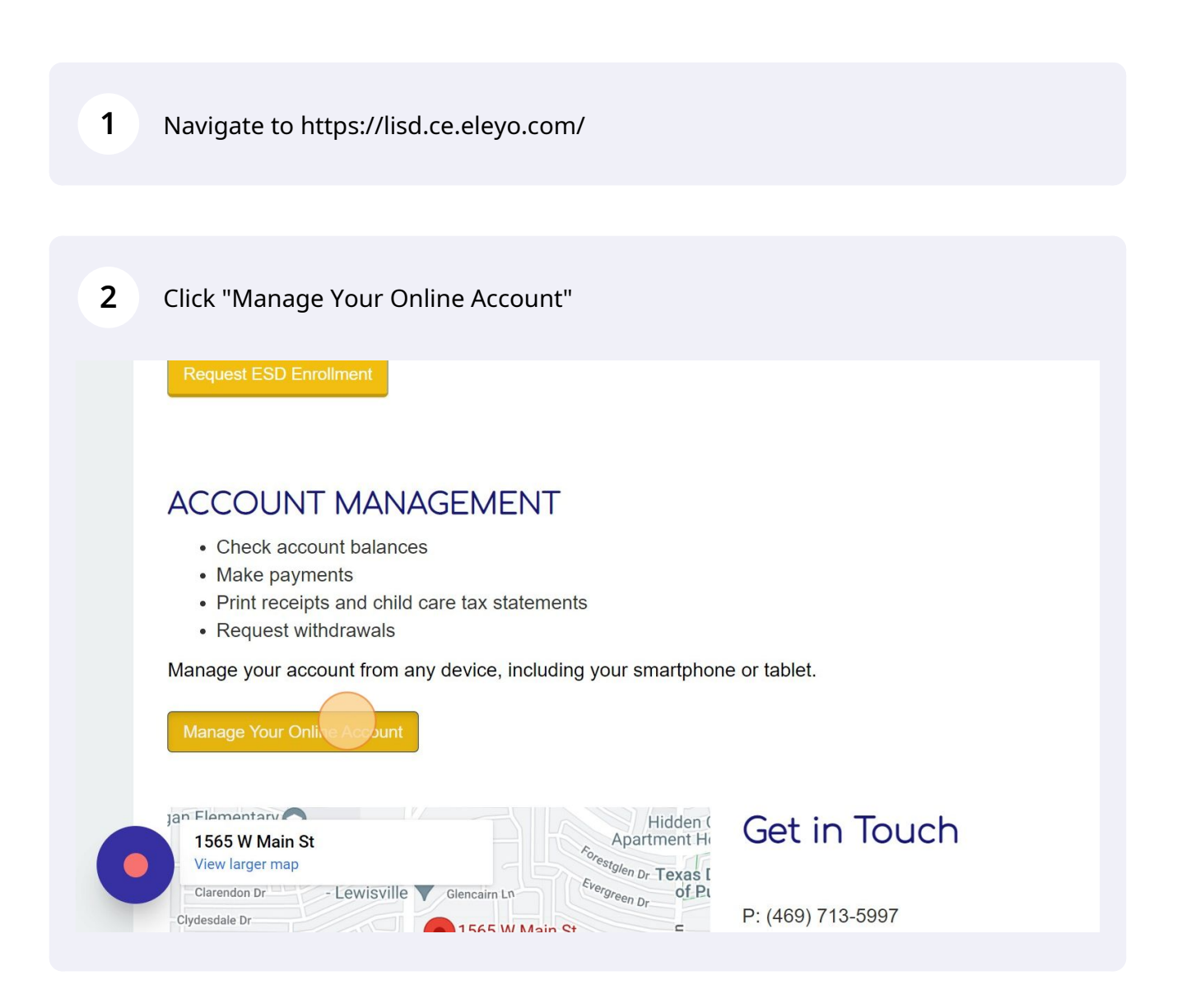

| 3 Next |                                       |
|--------|---------------------------------------|
|        | LEWISVILLE ISD                        |
|        | Sign In                               |
|        | Sign In with Facebook                 |
|        | G Sign In with Google                 |
|        | OR                                    |
|        | Email Address                         |
|        | haythornr@lisd.net                    |
|        | Next                                  |
|        | Don't have an account? Create one now |
|        |                                       |

| Sign In |                                       |  |
|---------|---------------------------------------|--|
|         |                                       |  |
|         | OR                                    |  |
|         | Email Address                         |  |
|         | haythornr@lisd.net                    |  |
|         | Password                              |  |
|         | •••••                                 |  |
|         | Sign In                               |  |
|         | Don't have an account? Create one now |  |
|         |                                       |  |
|         |                                       |  |
|         |                                       |  |
|         |                                       |  |

#### Click on the account

5

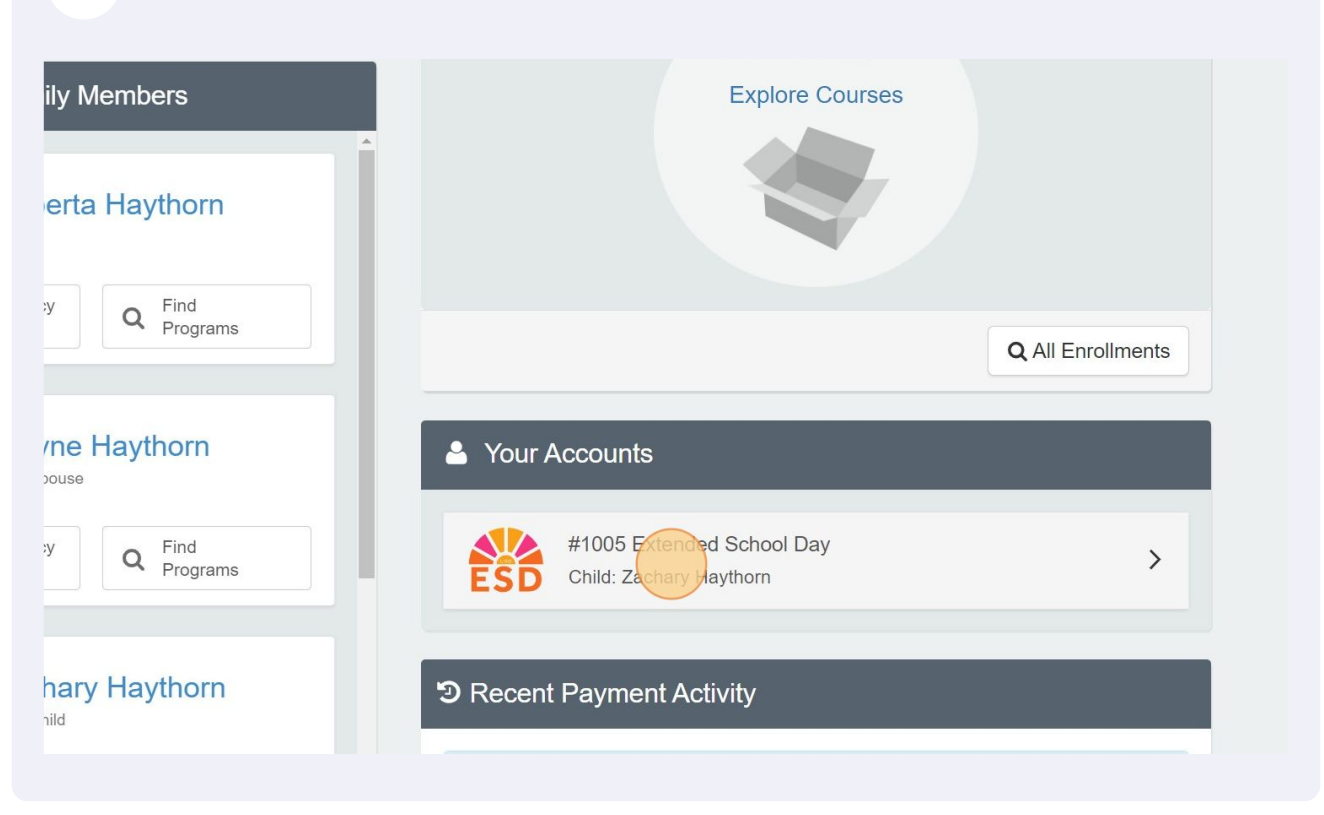

## 6 Click "Ends on May 24, 2023" Q Explore All Programs Jame, Category or Description ... d School Day 05 ement Current and Upcoming Contracts Contract Y Zachary Haythorn **9** Mill Street May 24, 2023 > zed Pickups 🛗 Mon-Fri After School Care E Elementary...

#### 7 Click "Withdraw Contract"

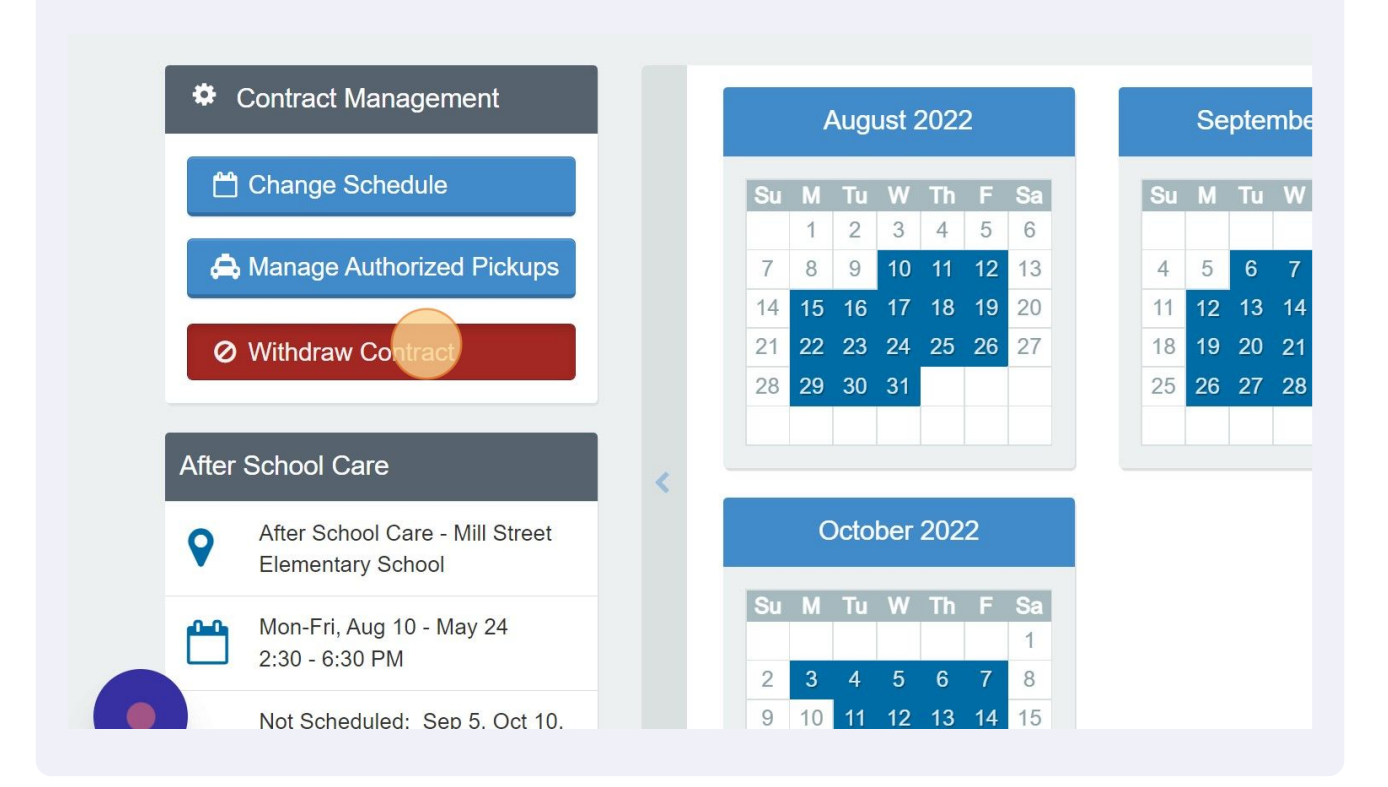

#### 8 Click the "Last day of Attendance" field.

| *                        |                                                                | Robe                   |
|--------------------------|----------------------------------------------------------------|------------------------|
| Find by N-               | Withdraw Contract                                              | ×                      |
| Contract<br>at Mill Stre | Last day of Attendance<br>mm/dt/yyyyy<br>Reason for Withdrawal |                        |
| Contract Manag           | Test                                                           | #                      |
| Change Sched             |                                                                | Close Request Withdraw |

## **9** Enter the last day of attendance

| Find by New York  | Vithdra       | aw C                  | onti                   | ract        |                  | :t.        |          |          |      |    |    |     |      | ~     | -          | ×        |    | Pro        | ogra   |
|-------------------|---------------|-----------------------|------------------------|-------------|------------------|------------|----------|----------|------|----|----|-----|------|-------|------------|----------|----|------------|--------|
| Contract          | Last da       | ay of <i>i</i><br>mm/ | <b>Atte</b> i<br>/dd/y | ndan<br>yyy | се               |            |          |          |      |    |    |     |      |       |            | •        |    |            |        |
| Back to Account   | Reaso<br>Test | Su                    | Мо                     | Nove<br>Tu  | mber<br>We       | 2022<br>Th | ?<br>Fr  | »<br>Sa  |      |    |    |     |      |       |            |          |    |            |        |
| A Contract Mana   |               |                       |                        |             |                  |            | 4        | 5<br>12  |      |    |    |     |      |       |            | h        |    |            |        |
| Contract Mana     |               |                       | 14<br>21               | 15<br>22    | 16<br>23         | 17<br>24   | 18<br>25 | )9<br>26 |      |    |    |     |      |       |            |          | e  | r 20<br>Th | 22     |
| A Manage Authonze | u Pick        |                       | 28<br>5                | 29<br>6     | 30<br>7<br>Today | 1 8        | 2<br>9   |          | 2 10 | TT | CI | ose | Requ | est V | Vithd<br>5 | raw<br>b |    | 1<br>8     | 2<br>9 |
|                   |               |                       |                        |             | loday            | ,<br>      | 04       | 00       | 6 17 | 18 | 19 | 20  |      | 11    | 12         | 13       | 14 | 15         | 16     |

## **10** Click the "Reason for Withdrawal" field.

| Find by N                                   | Vithdraw Contract ×                                            | N |
|---------------------------------------------|----------------------------------------------------------------|---|
| Contract<br>at Mill Stre<br>Contract Manage | Last day of Attendance 11/18/2022  Reason for Withdrawal  Test | e |
| Change Sched                                | Close Request Withdraw                                         | 7 |

## 12 Click "Request Withdraw"

| Withdraw Contract      |                                                                                                    | ×                                                                               | NI Programs ▼                                                                    |
|------------------------|----------------------------------------------------------------------------------------------------|---------------------------------------------------------------------------------|----------------------------------------------------------------------------------|
| Last day of Attendance |                                                                                                    | *                                                                               | 24. (C)                                                                          |
| Moving                 |                                                                                                    | ĥ                                                                               | 1 A                                                                              |
|                        | Clos                                                                                                    | e Request Withdraw                                                              | er 2022<br><b>' Th F Sa</b><br>1 2 3                                             |
| izeu Pickups           | 7         8         9         10         11         12         1           14         15         16         17         18         19         2           01         02         02         04         05         00         0 | 3     4     5     6       20     11     12     13       11     10     10     10 | 7     8     9     10       14     15     16     17       84     82     83     84 |